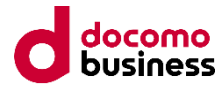

# ローカルバックアップ設定変更手順

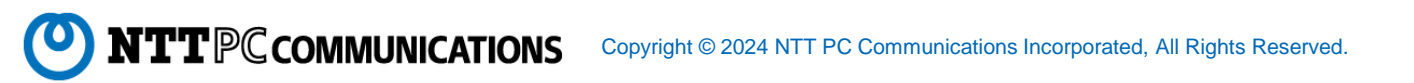

1

# 1. ログイン

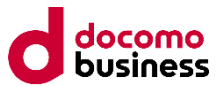

 <u>https://192.168.0.XX(IP</u>アドレスは、お客様環境により異なります)
 にブラウザでアクセスします。
 ※セキュリティの警告が出る場合は、詳細設定を押し、最下部の<u>192.168.x.xにアクセスする</u> (安全ではありません)をクリックします。

| この接続ではプライバシーが保護されません                                                                                                    |   | この接続ではプライバシーが保護されません                                                                                                    |
|----------------------------------------------------------------------------------------------------|---|----------------------------------------------------------------------------------------------------|
| <b>192.168.10.110</b> では、悪意のあるユーザーによって、パスワード、メッセージ、クレジ<br>ット カードなどの情報が盗まれる可能性があります。 <u>詳細</u><br>NET:ERR_CERT_AUTHORITY_INVALID |   | 192.168.10.110 では、悪意のあるユーザーによって、パスワード、メッセージ、クレジ<br>ット カードなどの情報が盗まれる可能性があります。 <u>詳細</u><br>NET::ERR_CERT_AUTHORITY_INVALID                                |
| 洋細設定                                                                                                    |   | 詳細情報を表示しない<br>セキュリティで保護されたページに戻る                                                                                                    |
|                                                                                                    |   | このサーバーが 192.168.10.110 であることを確認できませんでした。このサーバーのセ<br>キュリティ証明書は、ご使用のパソコンのオペレーティング システムによって信頼され<br>ているものではありません。原因としては、不適切な設定や、悪意のあるユーザーによる<br>接続妨害が考えられます。 |
|                                                                                                    | ſ | 10216810110/-アカセフォス(左ムホーキりキャ()                                                                                                    |

#### ② お客様管理者アカウントでログインします

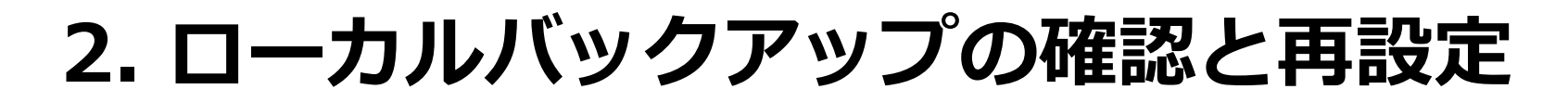

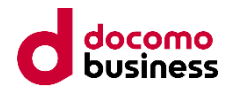

#### ① コントロールパネルをクリックします

 $\leftarrow \rightarrow$ 

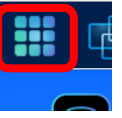

コントロールパネルが表示されるので、ローカルバックアップをクリックします。

| コントロールパネル                                                                                                    |                        |                |            |            | >               |
|----------------------------------------------------------------------------------------------------|------------------------|----------------|------------|------------|-----------------|
| コントロール                                                                                                    |                        |                |            |            |                 |
| レクと通知<br>ログと通知<br>重原とハードウ<br>システ<br>エア                                                                                                    | <b>し</b><br>山情報 ネットワーク | し<br>地域オプション タ | いけデバイス     | - <b>1</b> | ファームウェア<br>設定   |
| アクセス権                                                                                                    |                        |                |            |            |                 |
| няриния – Санариана Санариана (Санариана)<br>на санариана (Санариана)<br>на санариана (Санариана) |                        |                |            |            |                 |
| ストレージ                                                                                                    |                        |                |            |            |                 |
| <b>ディスクとRAID SSDキャッシュ</b>                                                                                                    |                        |                |            |            |                 |
| サービス                                                                                                    |                        |                |            |            |                 |
|                                                                                                    | Sabt VPNt-EZ           | UPnPサービス       |            |            |                 |
|                                                                                                    |                        |                |            |            |                 |
| ローカルバック<br>アップ<br>アップ<br>アップ                                                                                                    | €7±7<br>-/(-           |                |            |            |                 |
| MMUNICATIONS                                                                                                    | Copyright © 202        | 24 NTT PC Co   | mmunicatio | ns Incorpo | rated, All Righ |

Copyright © 2024 NTT PC Communications Incorporated, All Rights Reserved.

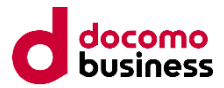

#### ③ ローカルバックアップの設定パネルが開くので、タスク(例では、「test」)を選択します

| 設定パネル・コントロート                |                          |        |         |                                         |     |        |                  | - • × |  |  |
|-----------------------------|--------------------------|--------|---------|-----------------------------------------|-----|--------|------------------|-------|--|--|
|                             | 外付け                      | HDDバック | アップ     |                                         |     |        |                  |       |  |  |
| アクセス権 🔻                     |                          |        |         |                                         |     |        |                  |       |  |  |
| ストレージ 🗸                     | + 追加 / 編集 前 削除 💿 開始 🕞 復元 |        |         |                                         |     |        |                  |       |  |  |
| サービス 🔻                      | 状態                       | タス     | バックアップ元 | バックアップ先                                 | タスク | 同期     | 前回実行             | ステー   |  |  |
| バックアップ 🔺                    | DIDEX                    | ///    |         | ,,,,,,,,,,,,,,,,,,,,,,,,,,,,,,,,,,,,,,, | スケジ | 1-3/43 | ынхп             |       |  |  |
| @ ローカルバックアップ                | •                        | test   |         | USBHDD/sdx/2                            |     | 同期     | 2024/10/16 17:54 | 手動停止  |  |  |
| - 055///0797<br>SZFLJI<br>- |                          |        |         |                                         |     |        |                  |       |  |  |
|                             |                          |        |         |                                         |     |        |                  |       |  |  |

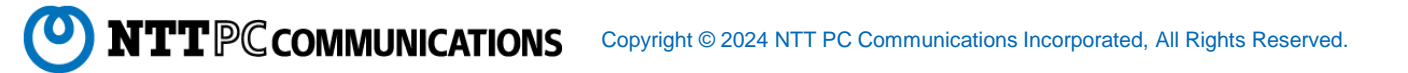

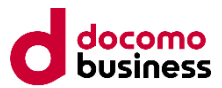

④ ローカルバックアップのタスクの詳細設定まで画面を推移させます(次をクリック) バックアップ先の選択 バックアップ元の選択

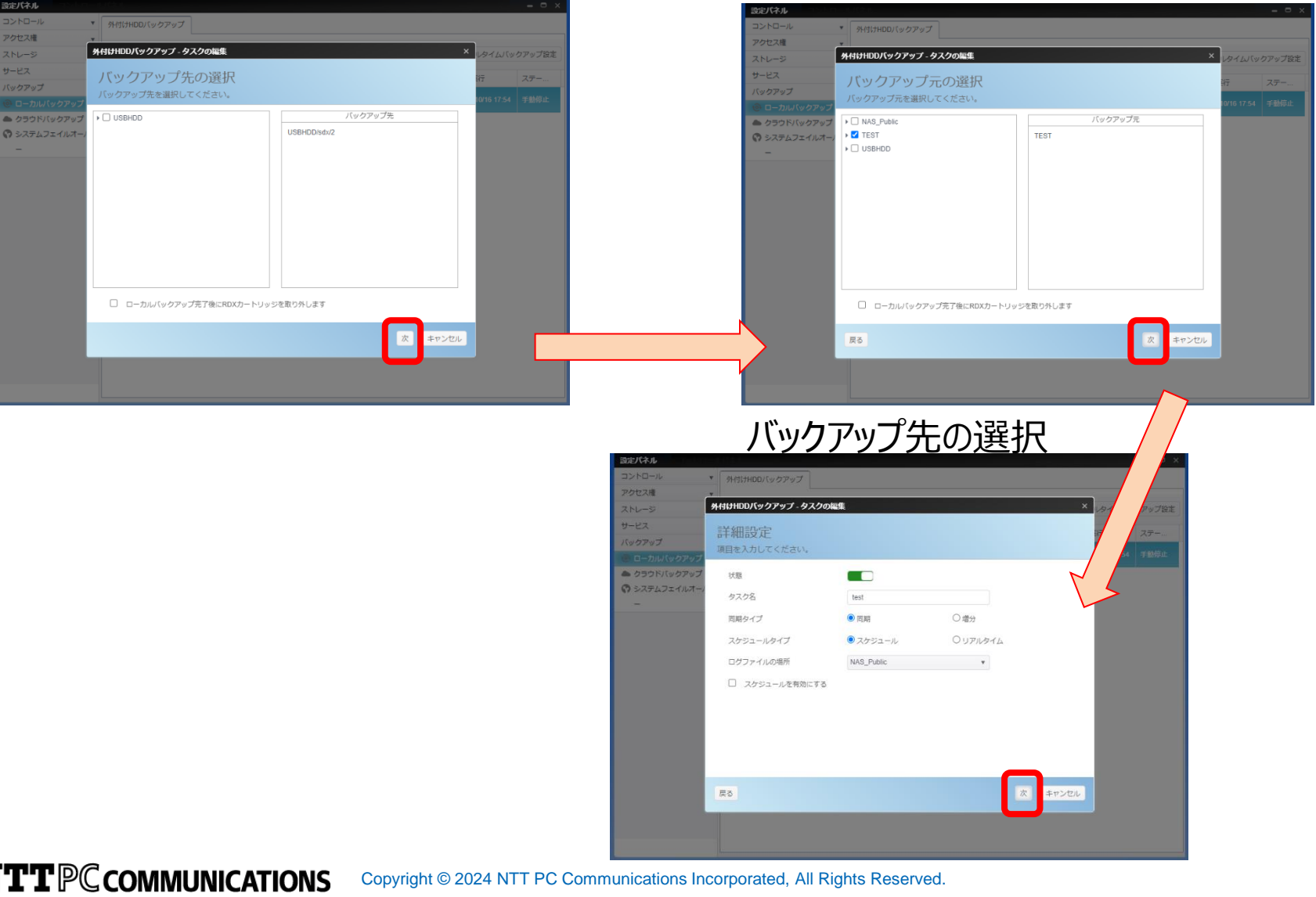

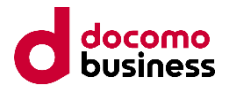

⑤ タスクの高度設定の「フィルターを有効にする」のチェックボックスを確認します チェックボックスにチェックが入っていない場合には、問題ありません。(再設定不要→「キャンセル」し終了)

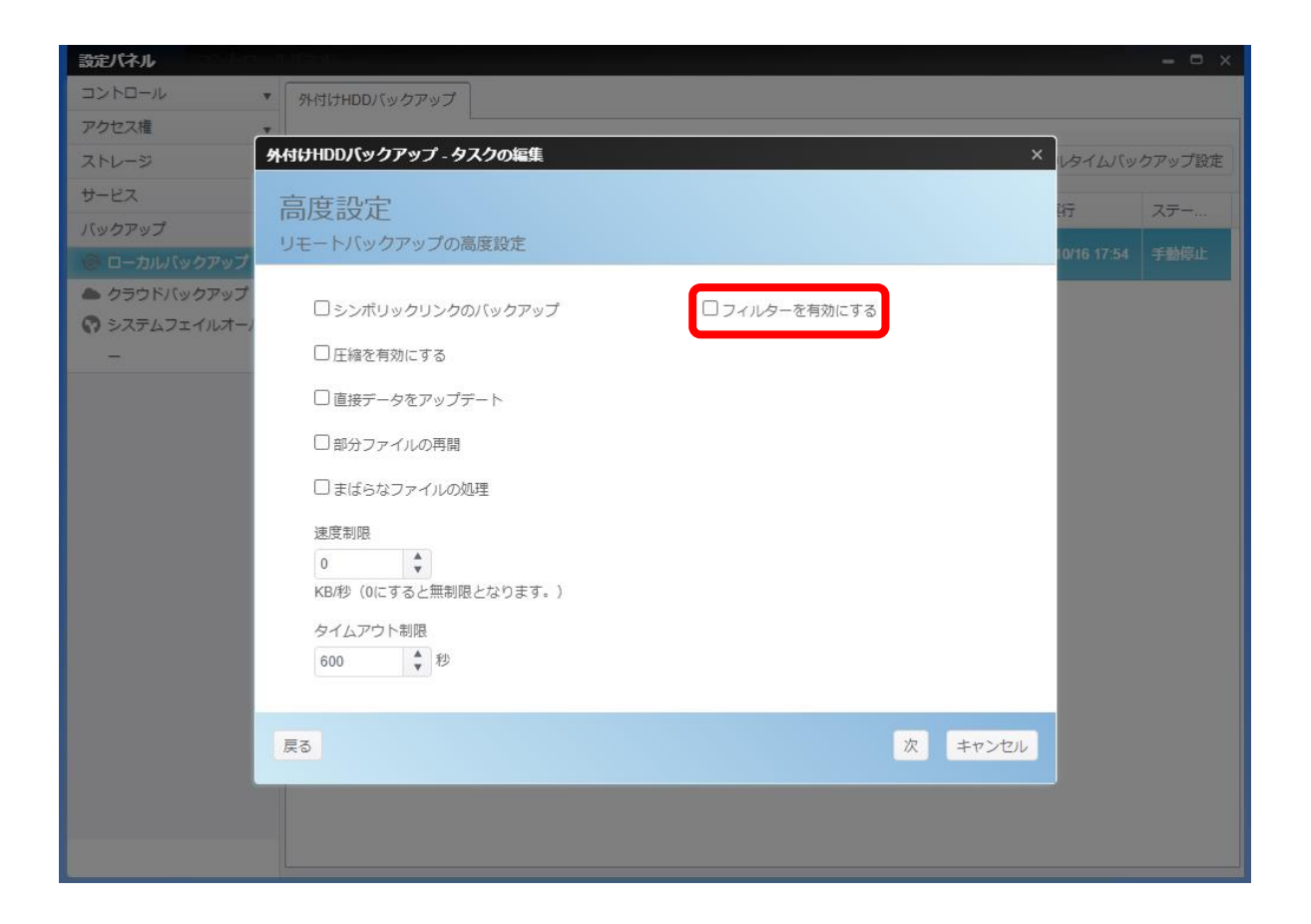

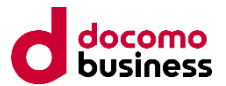

 ⑥「フィルターを有効にする」のチェックボックスにチェックが入っている場合には、チェックをはずし 「次」をクリックします

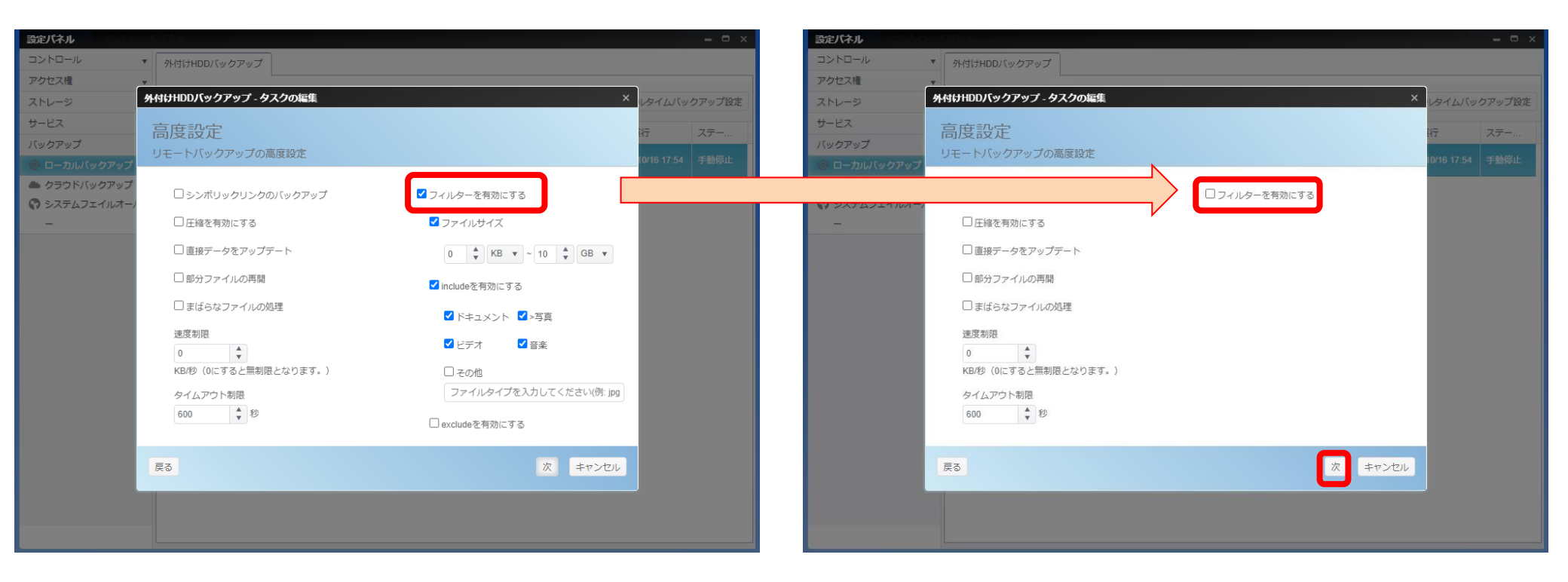

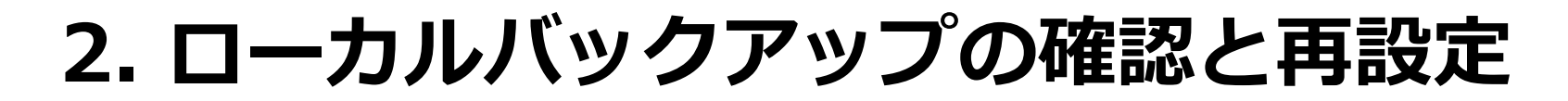

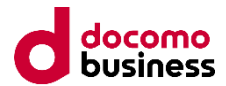

#### ⑦ タスクのタスク名を確認し「終了」をクリックします

| 設定パネル        |                                    |                                              |             | – • ×  |  |  |  |  |  |
|--------------|------------------------------------|----------------------------------------------|-------------|--------|--|--|--|--|--|
| コントロール       | ▼ タト付けHDDバックアップ                    |                                              |             |        |  |  |  |  |  |
| アクセス権        | ×                                  |                                              | _           |        |  |  |  |  |  |
| ストレージ        | 外付けHDDバックアップ - タスクの編集              |                                              | × レタイムバッ    | クアップ設定 |  |  |  |  |  |
| サービス         | 設定確認                               |                                              | 34          | 7=-    |  |  |  |  |  |
| バックアップ       | DX人口単比の心<br>設定を確認し、 空マをクロックしてギータガー | 2.と単語記<br>また時期 - ウマもクロックレスデータボードクラクも作成レスイギャン |             |        |  |  |  |  |  |
| 🐵 ローカルバックアップ |                                    |                                              | 10/16 17:54 | 手動停止   |  |  |  |  |  |
| 📥 クラウドバックアップ | バックアップ元                            | バックアップ先                                      |             |        |  |  |  |  |  |
|              | TEST                               | USBHDD/sdx/2                                 |             |        |  |  |  |  |  |
| -            |                                    |                                              |             |        |  |  |  |  |  |
|              |                                    |                                              |             |        |  |  |  |  |  |
|              |                                    |                                              |             |        |  |  |  |  |  |
|              |                                    |                                              |             |        |  |  |  |  |  |
|              |                                    | バックアップ詳細                                     |             |        |  |  |  |  |  |
|              |                                    |                                              |             |        |  |  |  |  |  |
|              |                                    |                                              |             |        |  |  |  |  |  |
|              |                                    |                                              |             |        |  |  |  |  |  |
|              |                                    |                                              |             |        |  |  |  |  |  |
|              |                                    |                                              |             |        |  |  |  |  |  |
|              |                                    |                                              | _           |        |  |  |  |  |  |
|              | 戻る                                 | 終了 キャンセ                                      | JL          |        |  |  |  |  |  |
|              |                                    |                                              |             |        |  |  |  |  |  |
|              |                                    |                                              |             |        |  |  |  |  |  |
|              |                                    |                                              |             |        |  |  |  |  |  |
|              |                                    |                                              |             |        |  |  |  |  |  |

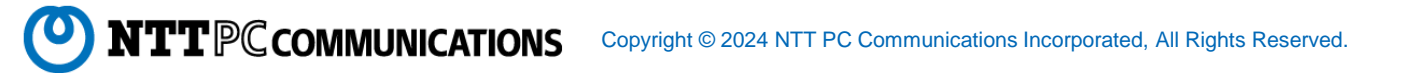

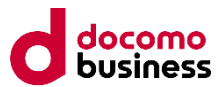

#### ⑧ ⑦にて「終了」をクリック後、以下のように「成功」が表示されれば再設定は終了です

|           |                        | אות-ם | ックアップ                                                                                                    |                                                |                               |                        |                        |           |    |                                                                      |                                                                    | ©'@ 0 9           |
|-----------|------------------------|-------|----------------------------------------------------------------------------------------------------|------------------------------------------------|-------------------------------|------------------------|------------------------|-----------|----|----------------------------------------------------------------------|--------------------------------------------------------------------|-------------------|
| 8         | 8                      |       |                                                                                                    |                                                |                               |                        |                        |           |    |                                                                      |                                                                    | 成功<br>タスクを編集しました。 |
| 712924410 |                        |       | <ul> <li>○次ノベル</li> <li>□ントロール</li> <li>アクセス権</li> <li>ストレージ</li> <li>サービス</li> <li>ケージャンプ</li> <li>クラウドノ(ックアップ</li> <li>クラウド/(ックアップ</li> <li>マランドノ(ックアップ</li> <li>マランドノ(シクアップ</li> <li>マランドノ(シクアップ</li> <li>マランドノ(シクアップ</li> </ul> | ·<br>·<br>·<br>·<br>·<br>·<br>·<br>·<br>·<br>· | ナHDDJ (ック<br>追加<br>タス<br>test | アップ<br>バックアップ元<br>TEST | パックアップ先<br>USBHDD/sdx2 | タスクスケジュール | 同期 | <ul> <li>リアルタイムバッ</li> <li>前回実行</li> <li>2024/10/16 17:54</li> </ul> | <ul> <li>ロ ×</li> <li>クアップ設定</li> <li>ステー</li> <li>手動停止</li> </ul> |                   |
|           | O NTT<br>BizBox Server |       |                                                                                                    |                                                |                               |                        |                        |           |    |                                                                      |                                                                    |                   |

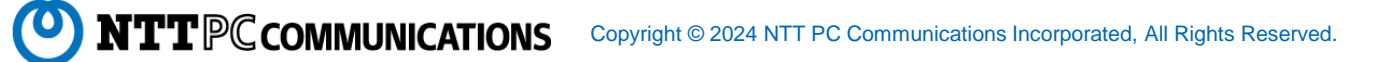

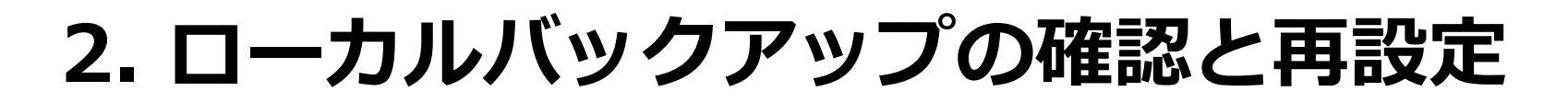

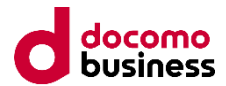

⑨ タスクが複数ある場合には、③~⑧をすべてのタスクで実施します

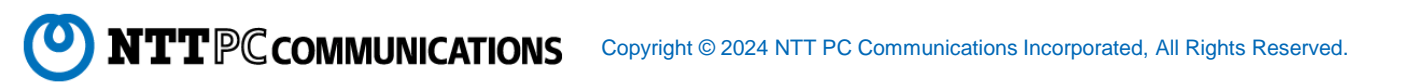